## How to View Files in SecureVault

| T        | SenditCertified" |   | ≡    |             | Q Search mail |               | ×                                   | ?                                   | ſ      |   | € |
|----------|------------------|---|------|-------------|---------------|---------------|-------------------------------------|-------------------------------------|--------|---|---|
|          |                  |   | 🖬 Se | ecure Inbox | (             |               |                                     |                                     |        |   |   |
|          | New Email        |   |      |             | From          | Subject       | Received                            |                                     | Action |   |   |
| ::<br>A  | Dashboard        | × |      | w           | William Smith | test          | 09/20/2021 08:59:01 AM Asia/Karachi |                                     | :      |   |   |
|          | Secure Vault     |   | Č    |             | w             | William Smith | test                                | 09/17/2021 04:47:45 PM Asia/Karachi |        | : |   |
|          |                  |   |      | A           | Robert Downey | test          | 09/16/2021 02:32:05 PM Asia/Karachi | e                                   | :      |   |   |
| =        | Secure indox     |   |      | A           | Robert Downey | test          | 09/16/2021 02:22:58 PM Asia/Karachi | e                                   | :      |   |   |
| <b>.</b> | Contacts         | ~ |      | A           | Robert Downey | RE: Test      | 09/16/2021 10:23:59 AM Asia/Karachi | e                                   | :      |   |   |
| \$       | Options          | ~ |      | A           | Robert Downey | Test          | 09/15/2021 10:50:41 AM Asia/Karachi |                                     | :      |   |   |
| €        | Logout           |   |      |             | Carl Rock     | Test          | 09/13/2021 11:33:40 AM Asia/Karachi | e                                   | :      |   |   |
|          |                  |   |      | A           | Robert Downey | RE: Test      | 09/13/2021 11:04:54 AM Asia/Karachi | e                                   | :      |   |   |
|          |                  |   |      | A           | Robert Downey | FW: Test      | 09/09/2021 05:07:41 PM Asia/Karachi | e                                   | :      |   | ~ |
|          |                  |   |      | A           | Robert Downey | RE: Test      | 09/09/2021 05:06:46 PM Asia/Karachi | e                                   | :      |   | ~ |

→ Log into your SenditCertified account and on the side menu click on the "Secure Vault" option.

| T        |                | <b>1</b> ~ | ≡    |                                |           |                           |                        | ?          | C         | Ð       |
|----------|----------------|------------|------|--------------------------------|-----------|---------------------------|------------------------|------------|-----------|---------|
|          | New Email      |            | O Se | ecure Vault                    |           | Total Vault Space : :     | 2.00 GB                |            |           | 1.76 GB |
|          | Dashboard      |            | A M  | y Vault Files                  |           |                           | + New F                | older      | 1 up      | load 🗸  |
| Ð        | Secure Package | ~          |      |                                |           |                           |                        | ۹          | ē         |         |
| 0        | Secure Vault   |            |      | File Name                      | File Type | File Size $^{\downarrow}$ | Modified Date          | ) etic     | ons       |         |
|          | Secure Inbox   |            |      | 1-s2.0-S0896627318300552-mmc1  | Pdf       | 119.99 MB                 | 09/15/2021 03:56:02 AM |            | 0         | i .     |
| <b>.</b> | Contacts       | ~          |      | 529-Article Text-2712-1-10-201 | Pdf       | 100.38 MB                 | 09/15/2021 03:27:01 AM | <b>±</b> ( | 0         | Î       |
| ۵        | Options        | ~          |      | How to Sign a Document and The | Pdf       | 16.39 MB                  | 09/17/2021 06:31:29 AM | <u>+</u>   | View File |         |
| €        | Logout         |            |      | aamine077012_at_fnaul_com_abma | Pdf       | 10.14 MB                  | 08/26/2021 11:18:51 PM | <u>+</u>   | 0         | Î.      |
|          |                |            |      | Defects_SIC 2.0(customer porta | Docx      | 806.95 KB                 | 08/23/2021 01:13:32 AM | <u>+</u>   | Ο         | Î       |
|          |                |            |      | sample_1280×853.jpg            | Jpg       | 326.31 KB                 | 09/14/2021 11:36:56 PM | <u>+</u>   | 0         | Î       |
|          |                |            |      | file_example_JPG_100kB.jpg     | Jpg       | 100.51 KB                 | 09/15/2021 04:23:41 AM | <u>+</u>   | 0         | Î       |
|          |                |            |      | 🚊 count alignment.jpg          | Jpg       | 21.89 KB                  | 09/14/2021 11:37:12 PM | +          | Ο         | Î       |

→ Choose the file you would like to view from the list of files in your "Secure Vault" and click on the "View File" icon.

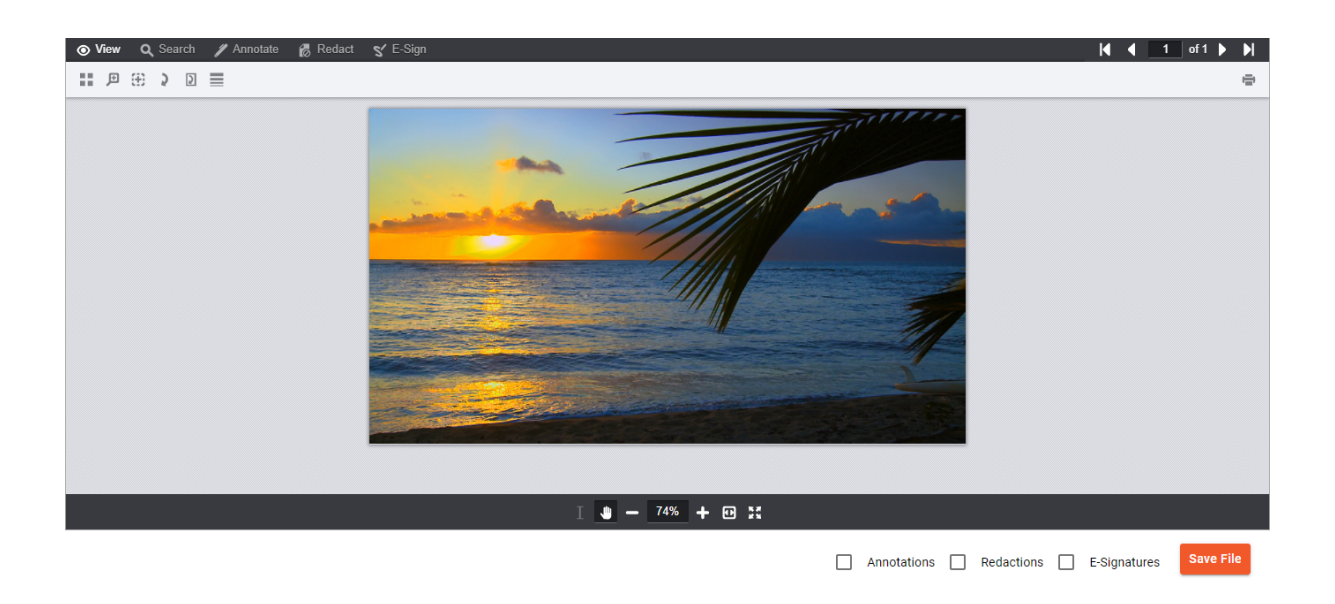

 $\longrightarrow$  Your file will be displayed in a separate viewing window.